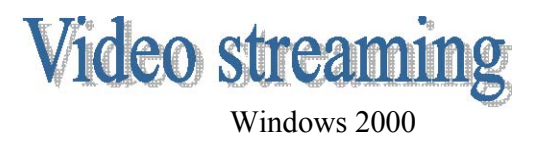

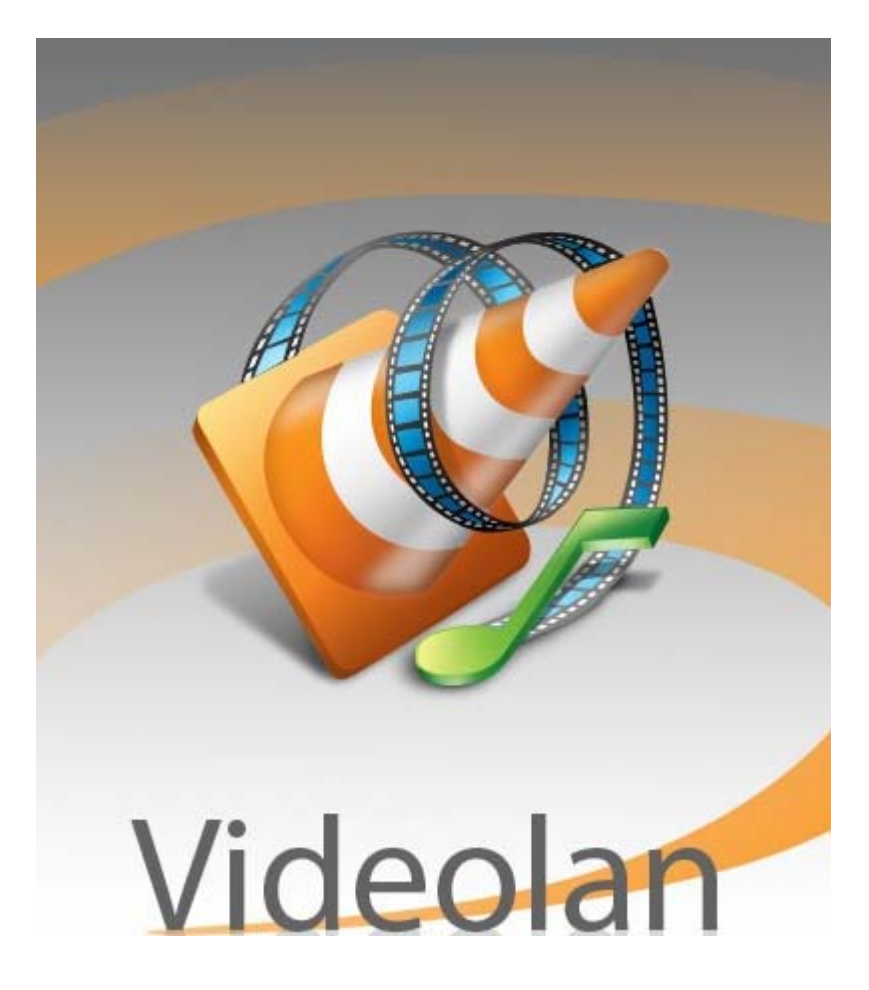

## Uvod

Video i audio streaming odvija se putem Interneta sa servera na klijent, na klijentov zahtijev za Web stranicom koja sadrži video. Klijent pušta streaming u realnom vremenu kako se podaci primaju. Najvažniji video kodeci za streaming koj su nam bili potrebni su: H.261, H.263, MJPEG, MPEG1, MPEG2 i MPEG4. Dobili smo ih instaliranjem K-lite 2.72 codec pack-a.

## Kako namjestiti da proradi?

Prvo što je bilo potrebno je formatiranje diska i instaliranje Windowsa. Kada smo uspješno instalirali Windowse, instalirali smo drivere za računalne komponente (grafička kartica, zvučna kartica, web kamera, mrežna kartica...).

Da bismo sve to mogli namjestiti trebao nam je program pomoću kojega ćemo i obavljati streaming. Za program smo odabrali VLC (VideoLAN Client) media player verzije 0.8.5.

| File     | ⊻iew | Setting | s <u>A</u> udio | <u>V</u> ideo | Naviga | tion <u>F</u> | telp |  |
|----------|------|---------|-----------------|---------------|--------|---------------|------|--|
| <b>±</b> |      |         | -++ >>          | <b>H</b>      | := (s  | £ 📰           |      |  |

Prvo moramo u izborniku "File" odabrati funkciju "Wizard".

| 🛓 V  | LC media player   |             |                 |   |
|------|-------------------|-------------|-----------------|---|
| File | View Settings     | Audio Video | Navigation Help | 6 |
| Q    | uick Open File    | Ctrl-O      | E 🔇 🔳           |   |
| 0    | pen File          | Ctrl-F      |                 |   |
| 0    | pen Directory     | Ctrl-E      |                 |   |
| 0    | pen Disc          | Ctrl-D      |                 |   |
| 0    | pen Network Strea | m Ctrl-N    |                 |   |
| 0    | pen Capture Devic | e Ctrl-A    | 10              |   |
| W    | /izard            | Ctrl-W      |                 |   |
| E    | ×it               | Ctrl-X      | -               |   |

Kada smo odabrali funkciju "Wizard", pojavio nam se prozor "Streaming/Uncoding Wizard", u kojemu odaberemo opciju "Stream to Network".

| treaming/Transcoding Wizard                                                                                | ×                  |
|----------------------------------------------------------------------------------------------------|--------------------|
| Streaming/Transcoding Wizard                                                                               |                    |
| This wizard helps you to stream, transcode or save a stream.                                               |                    |
|                                                                                                    |                    |
| • Stream to network                                                                                        | More Info          |
| C Transcode/Save to file                                                                                   | More Info          |
| This wizard only contains a small subset of VLC's streaming and transcoding capabilities. Use the Open and |                    |
| Streaming and transcoung capabilities. Use the open and<br>Stream Output dialogs to access all of them.    |                    |
| < <u>B</u> ack <u>N</u> ex                                                                                 | t > <u>C</u> ancel |

Nakon toga pojavi se prozor u kojem odaberemo opciju "Select Stream" i kliknemo na gumb "Choose".

| reaming/Transcoding ₩    | izard  | 2 |
|--------------------------|--------|---|
| Input                    |        |   |
| Input stream             |        |   |
| Select a stream          |        |   |
| C Existing playlist item |        |   |
|                          | Choose |   |
| Partial Extract          |        |   |
| Enable                   |        |   |
| From                     | То     |   |

Kada se pojavi prozor "Open", u kartici "DirectShow" kliknemo na refresh uz opciju "Video device name" i "Audio device name", nakon čega program prepoznaje kameru i zvučnu karticu. Zatim kliknemo gumb "Ok".

| 🛓 Ope | n                    |            |          |                     |         |         |         |        |          |         |       | _ 🗆 ×      |
|-------|----------------------|------------|----------|---------------------|---------|---------|---------|--------|----------|---------|-------|------------|
| File  | Disc                 | Network    | DirectS  | how                 |         |         |         |        |          |         |       |            |
| Video | device n             | ame        |          | Logitech (          | QuickCa | im Expr | ress 💌  | ] [    | Refre    | sh list |       | Configure  |
| Audio | device n             | ame        |          | Creative :          | Sound E | Blaster | PCI1 💌  | ] [    | Refre    | sh list |       | Configure  |
| Video | size                 |            |          |                     |         | <b></b> |         |        |          |         |       |            |
| Adv   | anced op             | tions      |          |                     |         |         |         |        |          |         |       |            |
|       |                      |            |          |                     |         |         |         |        |          |         |       |            |
| Aduar | wood optic           |            |          |                     |         |         |         |        |          |         |       |            |
|       | icea opric<br>achina | 300        |          |                     |         |         |         |        |          |         |       |            |
| Custo | omize:               | dshow:// : | lshow-vo | لیکے<br>dev="Logito | ech Qui | ckCam   | Expres: | s" :d: | show-a   | idev="( | Ireat | ive Sour 💌 |
|       |                      |            |          |                     |         |         |         |        |          |         |       |            |
|       |                      |            |          |                     |         |         |         |        | C        | ancel   | 11    | ок 1       |
|       |                      |            |          |                     |         |         |         |        | <u> </u> |         |       | <u></u> ,  |

U sljedećem prozoru izabiremo metodu za streaming odnosno protokol koji ćemo koristiti (HTTP). U donjem dijalogu uz opis nam piše kako neki korisnik dolazi do slike koju mi streamamo (<u>http://yourip:8080</u>).

| reaming/Transcoding Wizard                                             |                                    |                       | ×      |
|------------------------------------------------------------------------|------------------------------------|-----------------------|--------|
| Streaming                                                              |                                    |                       |        |
| Determines how the input stream w                                      | vill be sent.                      |                       |        |
|                                                                        |                                    |                       |        |
|                                                                        |                                    |                       |        |
| Streaming method                                                       |                                    |                       |        |
| C RTP Unicast C RTP Multica                                            | st 💽 HTTP                          | 9                     |        |
| - Destination                                                          |                                    |                       |        |
|                                                                        |                                    |                       |        |
| Enter the local addresses you wa<br>enter anything if you want to list | ant to listen to<br>en to all adre | o. Do not<br>esses or |        |
| if you don't understand. This is g                                     | enerally the l                     | best                  |        |
| thing to do. Other computers car                                       | n then access                      | ; the stream          |        |
| at http://younp:8080 by derault.                                       | 10.<br>                            |                       |        |
|                                                                        |                                    |                       |        |
| 1                                                                      |                                    |                       |        |
|                                                                        |                                    |                       |        |
|                                                                        |                                    |                       |        |
|                                                                        |                                    |                       |        |
|                                                                        |                                    |                       |        |
|                                                                        |                                    |                       |        |
|                                                                        |                                    |                       |        |
|                                                                        |                                    |                       |        |
|                                                                        |                                    |                       |        |
|                                                                        | < <u>B</u> ack                     | Next >                | Cancel |
|                                                                        |                                    |                       |        |

Sljedeće slika nam pokazuje odabir formata u kojemu želimo da se naš video prikazuje. Prozor nakon ovoga nam kaže da je naš proces postavljanja streaminga gotov (kliknemo na "Finish").

|                                                                                                    | Streaming, Transcoding Wizard                       | X      |
|----------------------------------------------------------------------------------------------------|-----------------------------------------------------|--------|
| Encapsulation format                                                                                                    | Additional streaming options                        |        |
| Determines how the stream will be encapsulated.<br>Depending on the previous choices, some formats might<br>not be available. | Defines a few additional parameters for the stream. |        |
|                                                                                                    | Trae-To-Live (TR.)                                  |        |
| C MPEG PS<br>MPEG TS<br>OGG<br>RAW<br>ASF<br>MP4<br>MOV<br>WAV                                                                | < Back Brist                                        | Qancel |

Kako bi vidjeli da naš streaming radi pokrenemo u izborniku "View" funkciju "Stream and Media Info".

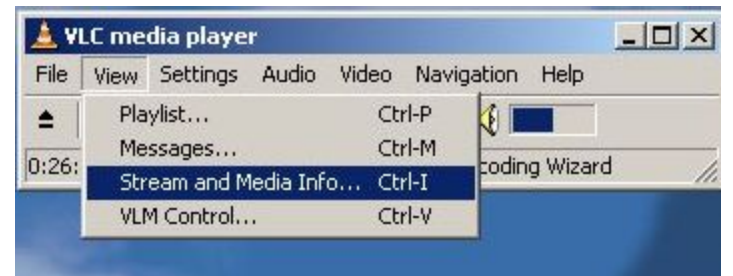

Kada smo odabrali tu funkciju, pokaže nam se prozor "Stream and Media Info".

| neral Advanced in | formation Statistics |                  |   |
|-------------------|----------------------|------------------|---|
| nput              |                      | _ Video          |   |
| Read at media     | 0 kB                 | Decoded blocks   | 0 |
| Input bitrate     | 0 kb/s               | Displayed frames | 0 |
| Demuxed           | 532915 kB            | Lost frames      | 0 |
| Stream bitrate    | 34503 kb/s           |                  |   |
| treaming          |                      | - Audio          |   |
| Sent packets      | 2130                 | Decoded blocks   | 0 |
| Sent bytes        | 8721 kB              | Played buffers   | 0 |
| Send rate         | 642 kb/s             | Lost buffers     | 0 |

Kako bi sa drugog računala pokrenuli i vidjeli video streaming na Internetu, možemo pokrenuti još jedan VLC.

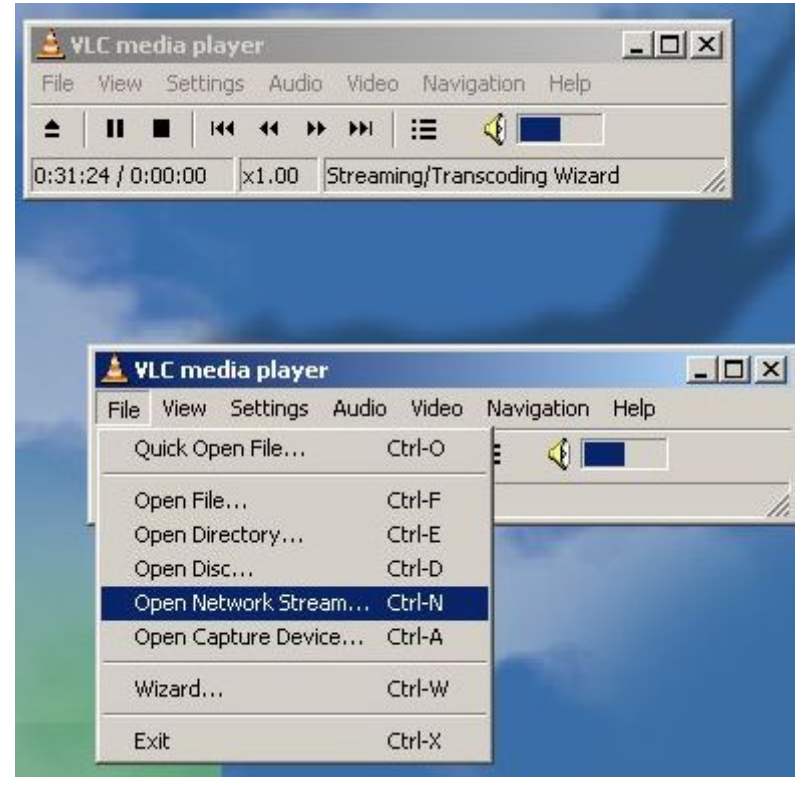

Kada smo pokrenuli novi VLC u izborniku "File" odaberemo funkciju "Open Network Stream". Sada se otvori prozor "Open" u kojem na kartici "Network" za protokol odaberemo "HTTP/HTTPS/FTP/MMS" i u tom redu upišemo IP adresu i port 8080.

| Network Dir | ectShow                            |                                                                                                    |
|-------------|------------------------------------|----------------------------------------------------------------------------------------------------|
|             | Port 1234                          | Pv6                                                                                                    |
| lticast     | Address Port 1                     | 234                                                                                                    |
| /FTP/MMS    | URL http://192.168.0.198:8080      |                                                                                                    |
|             | URL rtsp://                        |                                                                                                    |
| ifting      |                                    |                                                                                                    |
|             |                                    |                                                                                                    |
| c           |                                    |                                                                                                    |
| s           | 5 Caching 1200                     | -                                                                                                    |
|             | Network Dir<br>Iticast<br>/FTP/MMS | Network DirectShow Port 1234 Force I<br>Port 1234 Force I<br>Iticast Address Port 1<br>/FTP/MMS URL http://192.168.0.198:8080<br>URL rtsp:// |

Sada kada smo upisali ip adresu možemo gledati video streaming.

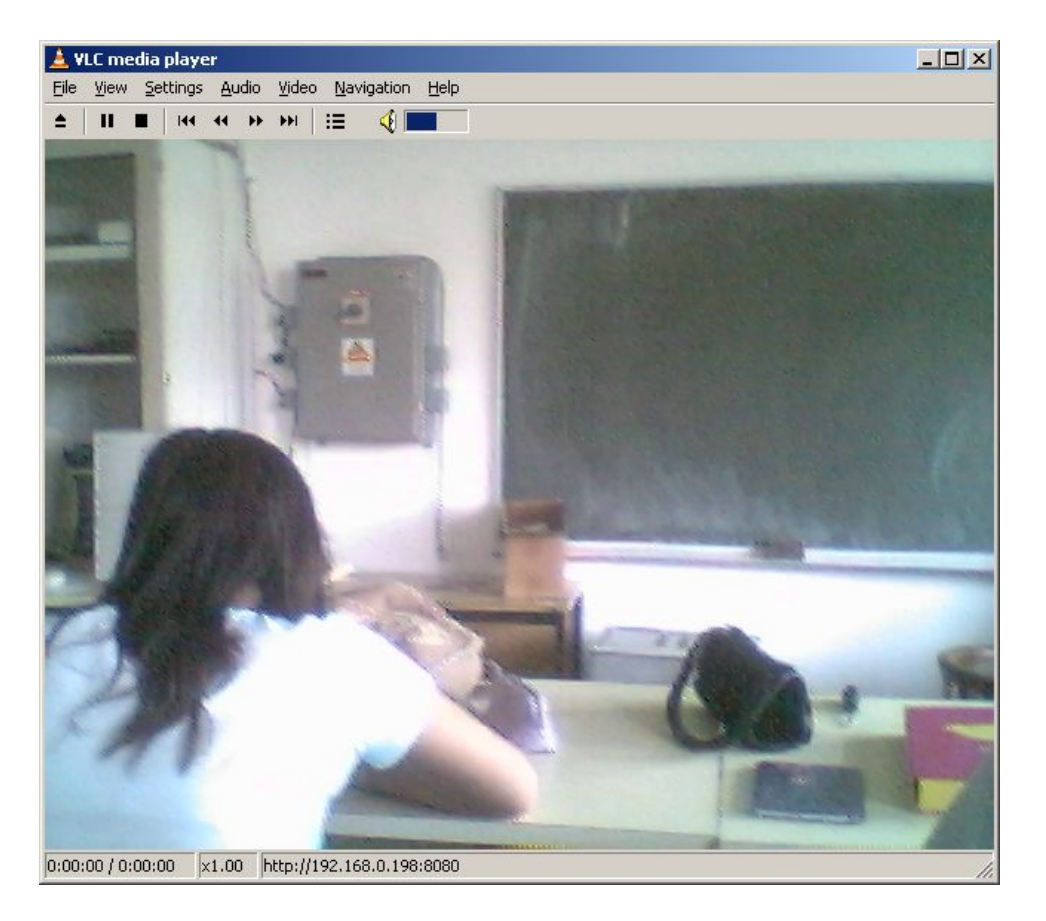

## Problemi

- Pronaći drivere za uređaje (računalne komponente su dosta stare).
- U VLC-u nismo mogli iz "Live" videa prebaciti u video i audio format u kojem smo željeli prikazati streaming. Pokušali smo sa nekim drugim programima, ali bilo je neuspješno. Nakon instaliranja nekih drugih programa, ponovno smo pokušali namjestiti u VLC-u i tada smo uspjeli sve napraviti. Razlog toga je možda bio što su se instaliranjem drugih sličnih programa instalirale neke dodatne stvari, kao što su kodeci, koji su bili potrebni.

## Zaključak

Video streaming sve je rašireniji u svijetu i koristi se u različite svrhe (prenošenje operacija, video konferencija, prenošenja vijesti...). Vrlo ga je jednostavno postaviti i koristiti.